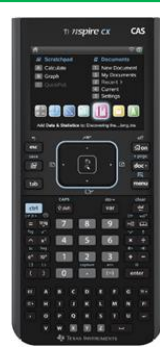

## The Notes Page, Widgets and More!

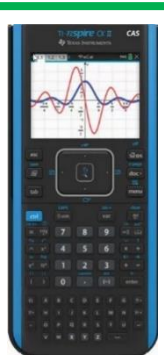

| <b>∢</b> 1.1 ▶                   | *av_val_fn                                                                                                    | rad 🚺 🗙 |
|----------------------------------|----------------------------------------------------------------------------------------------------|---------|
| Average(mea                      | n) Value Function                                                                                                    | 1       |
| Enter a, b and                   | f(t).                                                                                                    |         |
| <b>a:=</b> 0 ► 0                 |                                                                                                    |         |
| <b>b:=</b> 3 ► 3                 |                                                                                                    |         |
| $f(t):=3 \cdot e^{-0.2 \cdot t}$ | t • Done                                                                                                    |         |
|                                  |                                                                                                    |         |
| $fave(a,b):=\frac{1}{b}$         | $ \begin{array}{c} \mathbf{b} \\ \mathbf{f}(t) \mathbf{d}t \mathbf{b} \\ \mathbf{f}(t) \mathbf{d}t \mathbf{b} \end{array} $ | •       |

MAV 24 Conference 5-6 December La Trobe University, Bundoora

| <b>∢</b> 1.1 ▶                                 | 01_Grap o_1 | rad 📘 🗙       |
|------------------------------------------------|-------------|---------------|
| Unrestricted Graph<br>information.             | Î           | 20 <b>A</b> y |
| Enter the equation: $r(x)$                     |             |               |
| $:=3 \cdot x^4 + 4 \cdot x^3$<br>-12 \cdot x^2 | -10         | 2 ×           |
| • Done                                         |             |               |
| <u>change these</u>                            | •           | -20           |

Len Bedier Melbourne High School Len.Bedier@mhs.vic.edu.au

| <b>∢</b> 1.1 ▶                                         | 12_Bir | 10n_    | 1                    | rad 🚺 🗡          |
|--------------------------------------------------------|--------|---------|----------------------|------------------|
| Binomial<br>Distribution                               | Î      | =       | A xval<br>=seq(k,k,0 | B prob<br>=binor |
| Pr(X=x) = nCx<br>(p) <sup>x</sup> (1-p) <sup>n-x</sup> | -      | 1<br>A1 | 0<br>=0              | <b>,</b>         |
| e 0.16<br>0.00<br>0 3 6<br>xva                         |        |         |                      | ·                |

Chris Ireson Melbourne High School <u>iresonc@mhs.vic.edu.au</u> TI T<sup>3</sup> National Instructor

In this session, participants will be shown how to use the functionality of the TI-Nspire<sup>™</sup> CX CAS technology and the versatility of the Notes Application to create an amazing easy to use resource known as a Widget. Teachers and students can use Widgets to explore and help understand mathematical concepts and principles. Students can easily pre-prepare their own Widgets to efficiently solve typical exam questions. There will be a discussion about Widget construction and content, and participants will learn how to build and save their own Widgets. Participants will be provided with a number of Widgets to add to their 'MyWidgets' folder on the TI-nspire<sup>™</sup> CX or CX II CAS Calculator. This session will open up possibilities in all areas of the mathematics curriculum including VCE General Mathematics, Mathematical Methods and Specialist Mathematics.

## How experienced are you with the TI-nspire CX CAS Calculator?

- Beginner
- Regular User
- Expert

## What maths subject do you teach?

- General Maths
- Mathematical Methods
- Specialist Maths
- Year 9 or 10 Maths

## **Solve the following Question**

• If  $P(x) = 3x^3 - ax^2 + bx - 8$ , find the values of a and b if the equations have zeros 1 and -2.

### Why use a Notes Page?

- A Notes Page may contain text for instructions.
- A Notes Page may contain dynamic equations that are self updating when a variable is modified.

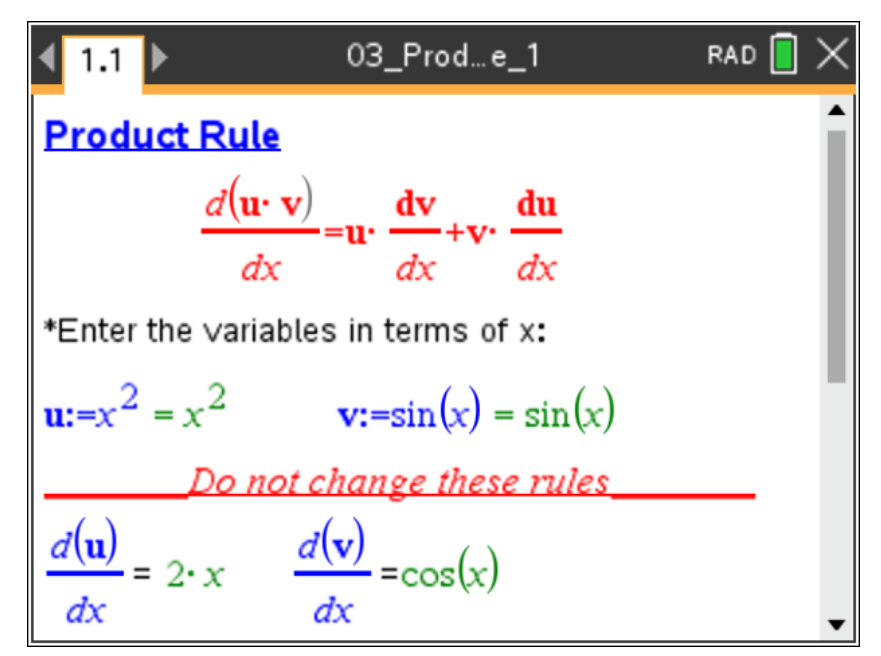

## **Pythagoras' Theorem 1**

 Using a Notes Page, Find the Hypotenuse of a right angled triangle if a=7 and b=4.

## **Pythagoras' Theorem 2**

• Improve the formula to a general case so that any side of the triangle can be found.

### What is a Widget?

- A widget is a tns file that is stored in the "MyWidgets" folder of the CAS Calculator.
- Only the first page of a widget can be imported into an open Document.
- Up to four applications can be stored on the first page of a widget.

| *av_val_fn              |       |
|-------------------------|-------|
| Name                    | Size  |
| 📑 MyWidgets             | 70K 📍 |
| C 01_Graph_Info_1       | 7К    |
| 1 02_Graph_Restricted_1 | 6К    |
| 1 03_Product_Rule_1     | 4K    |
| 04_Quotient_Rule_1      | 4K    |
| 🗅 05_Chain_Rule_1       | 4K    |
| 06_Kinematics_P_1       | зк    |
|                         | •     |

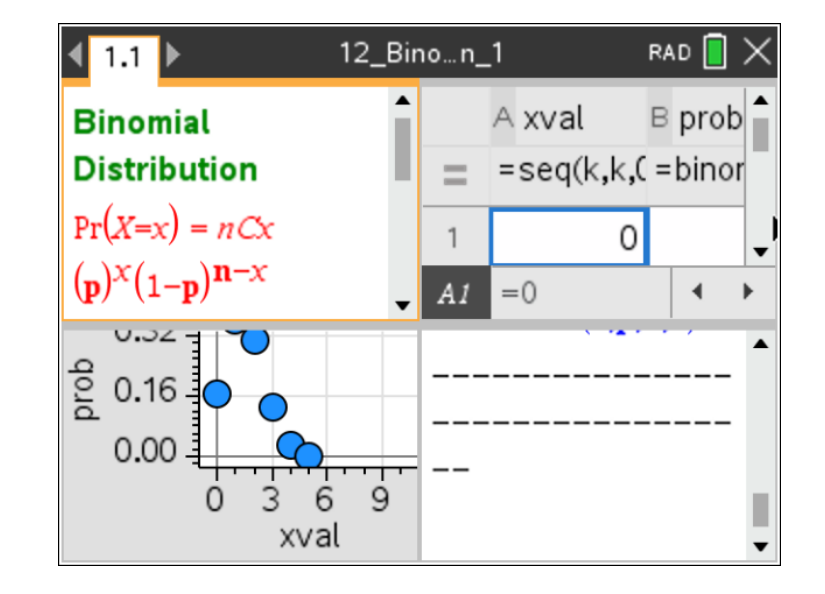

#### Steps to make and use a Widget

- Open a New Document and insert a Page, such as a Notes Page
- Use Ctrl + M to add a Math Box on a Notes Page and add formulae
- Add other Pages to the Document, such as a Graphs Page
- Maximum of 4 Pages in the Document
- Group all the Pages onto one screen, doc > 5:Page Layout > 7:Group (Ctrl + 4)
- Save the document to the MyWidgets Folder
- Open a New Document, 8:Add Widget and select a Widget
- Ungroup the Pages if required, doc > 5:Page Layout > 8:Ungroup (Ctrl + 6)
- For a Notes Page with several select the whole Page, Ctrl + A and activate all the Math Boxes Menu > 1:Actions > 1:Evaluate
- Edit the Widget, updating appropriate variables

#### **Graph Information Example – MM and SM**

 Create a tns file for finding information about a function that needs to be graphed.

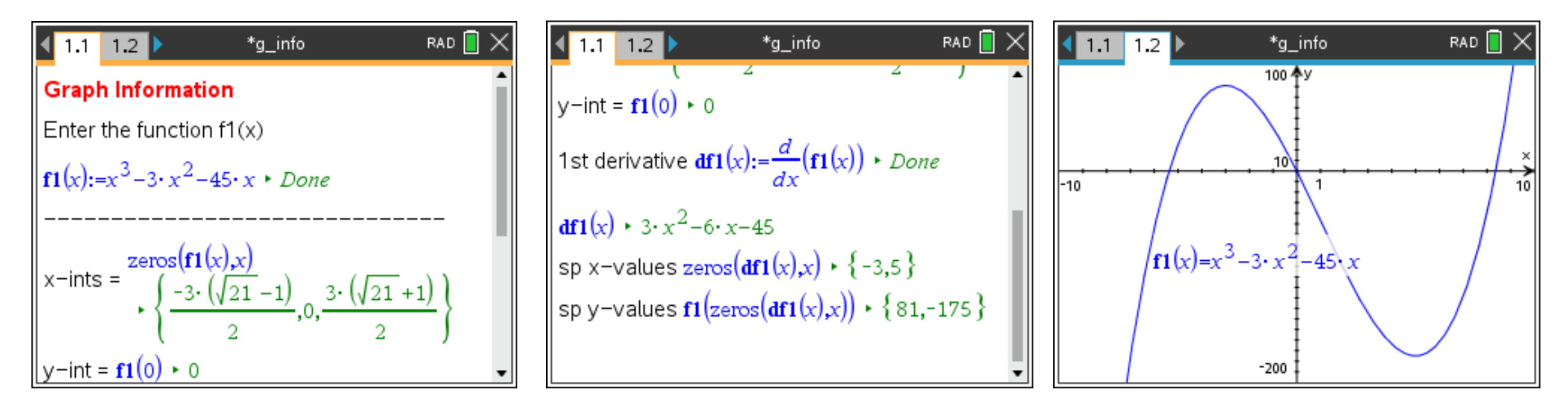

Note: Syntax can be hidden by changing the Math Box Attributes to make the Notes Page output clearer.

Pages 1.1 and 1.2 need to be Grouped, ctrl+4, before saving in the "MyWidgets" folder.

#### **Notes Page - Commands to remember**

ctrl+M - insert a Math box

ctrl+A - select all

- menu > 1 Actions >1 Evaluate Activates Math box
- ctrl+4/6 Group/Ungroup
- ctrl+7/1 move to top/bottom of page

ctrl+9/3 - PgUp/PgDn

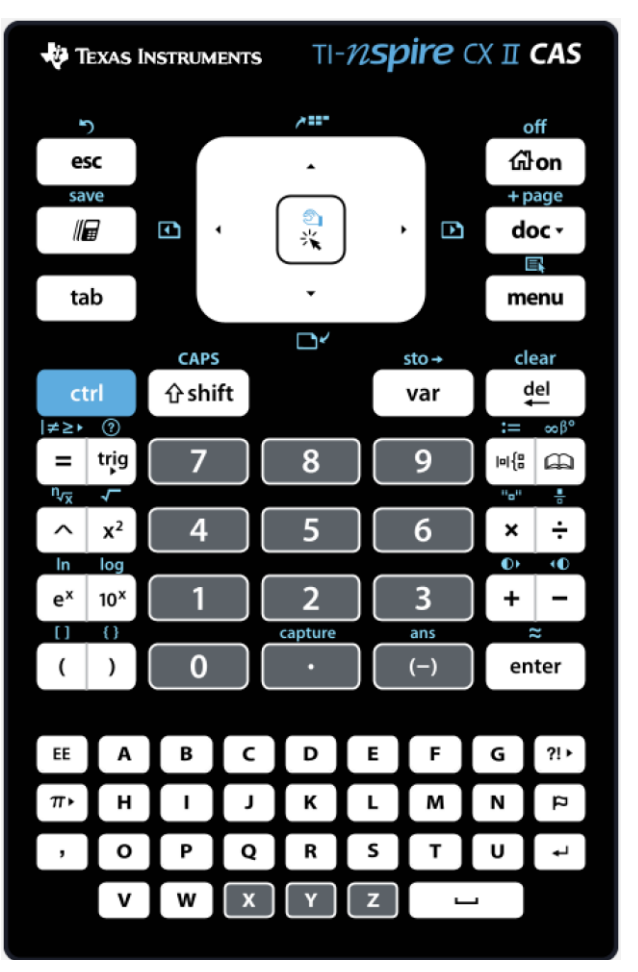

#### **General Mathematics**

- Create a tns file for univariate data.
- Include the list of data, univariate statistics and a boxplot.

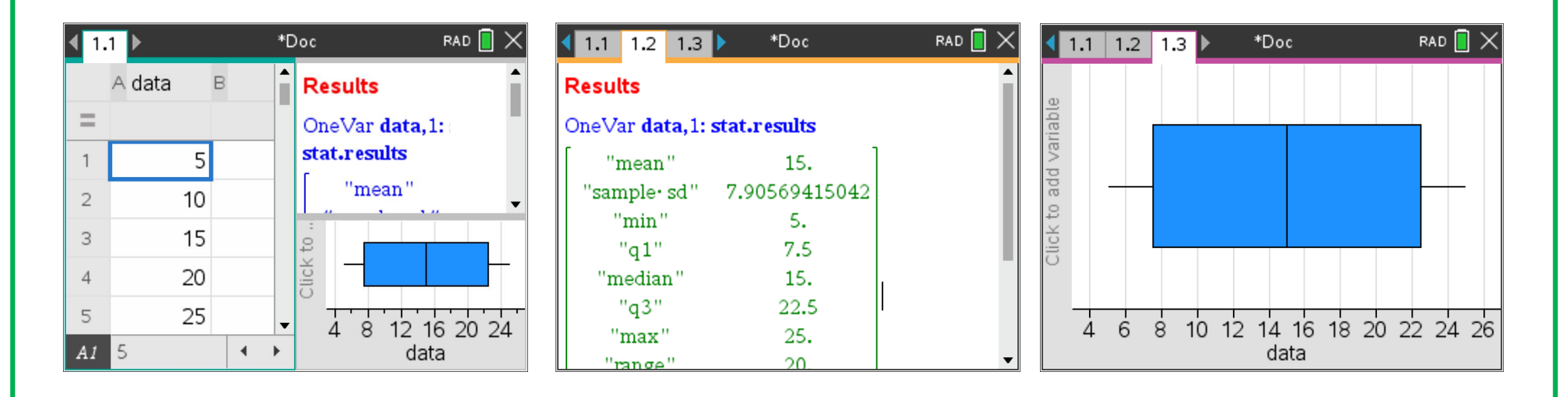

#### **Creating a Notes Page and Widget – Follow instructions**

- Create a Notes Page to find the distance between (x<sub>1</sub>, y<sub>1</sub>) and (x<sub>2</sub>, y<sub>2</sub>).
- Find the distance between the points (2, -3) and (6, 4).

- Insert a new Problem (doc > 4:Insert > 1:Problem) and add a Notes Page (6:Add Notes). Insert a Math Box, menu > 3:Insert > 1:Math Box or select ctrl+M.
- Make sure the cursor is inside the Math Box and type x1 ≔ 2, select
   enter and a new Math Box is automatically added. Notice the output as soon as enter is selected.
- Repeat for  $y_{1,x_{2}}$  and  $y_{2,x_{2}}$  assigning the values -3, 6 and 4.

| 1.1 2.1 3.1 ► MAV_WS_1 → RAD      RAD     RAD |   | 1.1 2.1 3.1 ▶ *MAV_WS_1 → RAD | 1.1 2.1 3.1 ► MAV_WS_1 → RAD    RAD     RAD |
|----------------------------------------------------------------------------------------------------|---|-------------------------------|----------------------------------------------------------------------------------------------------|
| ind.                                                                                                    |   |                               | x1:=2 + 2<br>y1:=-3 + -3                                                                                                    |
|                                                                                                    |   |                               | x2:=6 ► 6<br>y2:=4 ► 4                                                                                                    |
|                                                                                                    |   |                               |                                                                                                    |
|                                                                                                    |   |                               |                                                                                                    |
|                                                                                                    | ] |                               |                                                                                                    |

Assign symbol ":=" – ctrl+🖦

- Enter the formula for finding the distance between  $(x_1, y_1)$ and  $(x_2, y_2)$ ,
- Notice that the formula is not activated until enter is selected.

| 🖣 1.1 2.1 3.1 🕨 MAV_WS_1 🗢 🛛 🕅 🗶 | 1.1 2.1 3.1 *MAV_WS_1 - RAD 4 XI X             |
|----------------------------------|------------------------------------------------|
| <b>x1:=</b> 2 * 2                | <b>x1:=2 *</b> 2                               |
| <b>y1:=</b> −3 + −3              | <b>y1:=</b> −3 <b>*</b> −3                     |
| <b>x2:=</b> 6 ► 6                | <b>x2:=6 </b> ► 6                              |
| <b>y2:=</b> 4 ► 4                | <b>y</b> 2:=4 ★ 4                              |
| $\sqrt{(x_2-x_1)^2+(y_2-y_1)^2}$ | $\sqrt{(x_2-x_1)^2+(y_2-y_1)^2}$ + $\sqrt{65}$ |
| G                                |                                                |
|                                  |                                                |
|                                  |                                                |

- You can add text to make the Notes Page more readable. The Notes Page works like a word processor. Move the cursor to the left of the Math Box at x1:=2 ≥ 2.
- Make sure you are not in a Math Box and add some instructions.

| 2.1 3.1 4.1 *MAV_WS_1 -                        | RAD 🚺 🗙 |
|------------------------------------------------|---------|
| Enter the two pointsx1:=2 + 2                  |         |
| <b>y1:=</b> -3 ► -3                            |         |
| <b>x2:=6 </b> ► 6                              |         |
| <b>y2:=</b> 4 ► 4                              |         |
| $\sqrt{(x_2-x_1)^2+(y_2-y_1)^2}$ + $\sqrt{65}$ |         |
| D                                              |         |
|                                                |         |
|                                                |         |

| 4.1 ▶ *MAV_WS_1 →     RAD 4.1 ▶     *MAV_WS_1 →     RAD 4.1 ▶     *MAV_WS_1 →     RAD 4.1 ▶     *MAV_WS_1 →     RAD 4.1 ▶     *MAV_WS_1 →     RAD 4.1 ▶     *MAV_WS_1 →     RAD 4.1 ▶     *MAV_WS_1 →     RAD 4.1 ▶     *MAV_WS_1 →     RAD 4.1 ▶     *MAV_WS_1 →     RAD 4.1 ▶     *MAV_WS_1 →     RAD 4.1 ▶     *MAV_WS_1 →     RAD 4.1 ▶     *MAV_WS_1 →     RAD 4.1 ▶     *MAV_WS_1 →     RAD     *MAV_WS_1 →     *MAV_WS_1 → |
|----------------------------------------------------------------------------------------------------|
| Enter the two points $(x_1, y_1)$ and $(x_2, y_2)$                                                                                                    |
| <b>x1:=</b> 2 * 2                                                                                                    |
| <b>y1:=</b> -3 * -3                                                                                                    |
| <b>x2:=6 *</b> 6                                                                                                    |
| <b>y2:=4</b> • 4                                                                                                    |
| $\sqrt{(x^2-x^1)^2+(y^2-y^1)^2}$ + $\sqrt{65}$                                                                                                    |
| D                                                                                                    |
|                                                                                                    |

| 2-2= 1: Actions                    | ۲ | S_1 🤝 🛛 RAD 🚺                            | X |
|------------------------------------|---|------------------------------------------|---|
| ?# 2: Templates                    |   | ) and (r. y. )                           |   |
| 🖺 3: Insert                        | ۲ | / unu (x <sub>2</sub> ,y <sub>2</sub> /) |   |
| A 4: Format                        |   | 1: Format text                           |   |
| 📑 5: Math Box Options              |   | 2: Line color                            |   |
| JΣ 6: Calculations                 | ۲ | 3: Fill color                            |   |
|                                    |   | 4: Text color                            |   |
| <b>y</b> 2:=4 ► 4                  |   |                                          | , |
| $\sqrt{(x_2-x_1)^2+(y_2-y_1)^2}$ . | 1 | 65                                       |   |
| Π                                  |   |                                          |   |
|                                    |   |                                          |   |

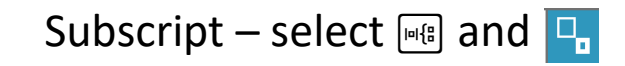

| <b>4</b> 2.1 3.1 4.1 ★ MAV_WS_1 ← RAD <b>C</b>   | <b>4</b> 2.1 3.1 4.1 ▶ *MAV_WS_1 → RAD <b>4</b>  |
|--------------------------------------------------|--------------------------------------------------|
| Enter the two points $(x_1,y_1)$ and $(x_2,y_2)$ | Enter the two points $(x_1,y_1)$ and $(x_2,y_2)$ |
| x1:=2 + 2                                        | x1:=2 + 2                                        |
| y1:=-3 + -3                                      | y1:=-3 + -3                                      |
| x2:=6 + 6                                        | x2:=6 + 6                                        |
| y2:=4 + 4                                        | y2:=4 + 4                                        |
| $\sqrt{(x2-x1)^2 + (y2-y1)^2} + \sqrt{65}$       | $\sqrt{(x2-x1)^2+(y2-y1)^2} + \sqrt{65}$         |

• A dashed line can be added to separate input from output sections of the Notes Page.

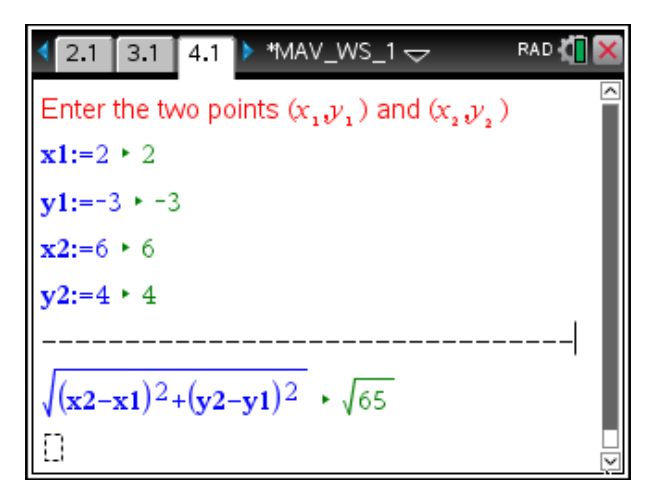

- The Notes Page can be made more readable by adding more text and changing the attributes of the Math Boxes.
- Before the "x1:=2" Math Box add "x1=".
- Move the cursor inside the Math Box and select

menu > 5:Math Box Options > 1:Math Box Attributes...

or ctrl menu > 8:Math Box Attributes...

Select Hide Input and select OK or enter.

| X |
|---|
| ^ |
| I |
| I |
| I |
| I |
| I |
|   |
|   |

| Math Box Attribu       | tes (Current)       |  |
|------------------------|---------------------|--|
| Input & Output:        | Hide Input 🚽 🎴 🖁    |  |
| Insert Symbol:         | Show Input & Output |  |
| Display Digita         | Hide Input          |  |
| Display Digits:        | Hide Output         |  |
| : Angle:               | No Calculation      |  |
| : 🗹 Wrap expres        | 🗹 Wrap expressions  |  |
| Show warning indicator |                     |  |
| OK Cancel              |                     |  |
|                        |                     |  |

| <ul> <li>3.1</li> <li>4.1</li> <li>5.1</li> <li>*MAV_WS_1 →</li> </ul> | RAD 🚺 🗙 |
|------------------------------------------------------------------------|---------|
| Enter the two points $(x_1,y_1)$ and $(x_2,y_2)$                       | ^       |
| x1= <b>x1:=2 </b> • 2                                                  | - 1     |
| <b>y1:=</b> -3 • -3                                                    |         |
| <b>x2:=</b> 6 ► 6                                                      |         |
| <b>y</b> 2:=4 ► 4                                                      |         |
|                                                                        | -       |
| $\sqrt{(x^2-x^1)^2+(y^2-y^1)^2}$ + $\sqrt{65}$                         |         |
|                                                                        | ~       |

- Once you click/move outside the Math Box the Input is hidden.
- Repeat for other Math Boxes, but this time highlight all the Math Boxes to change them all in one step.
- Add comments where necessary and rearrange Math Boxes to make the Notes Page easier to view.
- Save the Document regularly, doc > 1:File > 4:Save or ctrl+S.

| 1.1 2.1 3.1 ▶ *MAV_WS_1      RAD (     RAD ( | × |
|----------------------------------------------------------------------------------------------------|---|
| Enter the two points $(x_1,y_1)$ and $(x_2,y_2)$                                                                                                    | ^ |
| x1=2                                                                                                    |   |
| <b>y1:=</b> -3 ► -3                                                                                                    |   |
| <b>x2:=</b> 6 ► 6                                                                                                    |   |
| <b>y</b> 2:=4 ► 4                                                                                                    |   |
|                                                                                                    |   |
| $\sqrt{(x_2-x_1)^2+(y_2-y_1)^2} \cdot \sqrt{65}$                                                                                                    |   |

| x1= <b>x1</b> : | =2 + 2         |              |   | [ |
|-----------------|----------------|--------------|---|---|
| y1= <b>y1</b>   | :=-3 + -3      |              |   |   |
| x2= <b>x2</b>   | :=6 <b>►</b> 6 |              |   |   |
| y2= <b>y2</b>   | =4 • 4         |              |   |   |
|                 |                |              |   |   |
| Distan          | ce betwe       | en two point | s |   |

| <ul> <li><b>3.1</b></li> <li><b>4.1</b></li> <li><b>5.1</b></li> <li><b>*</b>MAV_WS_1 → R/</li> </ul> | AD 🚺 🗙 |
|----------------------------------------------------------------------------------------------------|--------|
| Enter the two points $(x_1,y_1)$ and $(x_2,y_2)$                                                      |        |
| x1=2 y1=-3 x2=6 y2=4                                                                                  |        |
|                                                                                                    | -      |
| Distance between the 2 points is $\sqrt{65}$                                                          |        |
|                                                                                                    |        |
|                                                                                                    |        |
|                                                                                                    |        |
|                                                                                                    |        |

- What happens if a value is changed for a variable?
- Select the Math Box for x1 by clicking 
   the 2 or using tab.

   Change x1 to −1.
- The value of x1 is not updated until enter is pressed and any variable associated with x1 is also updated.

| 4.1 5.1 6.1 ▶ *MAV_WS_1 	 RAD                    |  |
|--------------------------------------------------|--|
| Enter the two points $(x_1,y_1)$ and $(x_2,y_2)$ |  |
| x1=x1:=2 • 2 y1=-3 x2=6 y2=4                     |  |
|                                                  |  |
| Distance between the 2 points is $\sqrt{65}$     |  |
|                                                  |  |
|                                                  |  |
|                                                  |  |
|                                                  |  |

| 4.1           | 5.1    | 6.1   | *MAV_                  | _WS_1 🗢     | 7                | RAD 🚺 🗙 |
|---------------|--------|-------|------------------------|-------------|------------------|---------|
| Enter         | the tv | vo po | ints (x <sub>1</sub> , | $y_1$ ) and | $(x_{2}, y_{2})$ |         |
| x1= <b>x1</b> | :=-1   | y1=   | =-3 x2                 | =6 y2=      | 4                |         |
|               |        |       |                        |             |                  |         |
| Distar        | nce be | etwee | en the 2               | points is   | \$ √65           |         |
|               |        |       |                        |             |                  |         |
|               |        |       |                        |             |                  |         |
|               |        |       |                        |             |                  |         |

| 4.1 5.1 6.1 ▶ *MAV_WS_1                          | RAD 🚺 🗙 |
|--------------------------------------------------|---------|
| Enter the two points $(x_1,y_1)$ and $(x_2,y_2)$ |         |
| x1=-1 y1=-3 x2=6 y2=4                            |         |
|                                                  |         |
| Distance between the 2 points is 7. $\sqrt{2}$   |         |
|                                                  |         |
|                                                  |         |
|                                                  |         |

- Add to the Notes Page User Defined Functions(UDFs) to calculate:
  - the coordinates of the midpoint between two points.
  - the equation of the straight line between two points in the form y = mx + c.

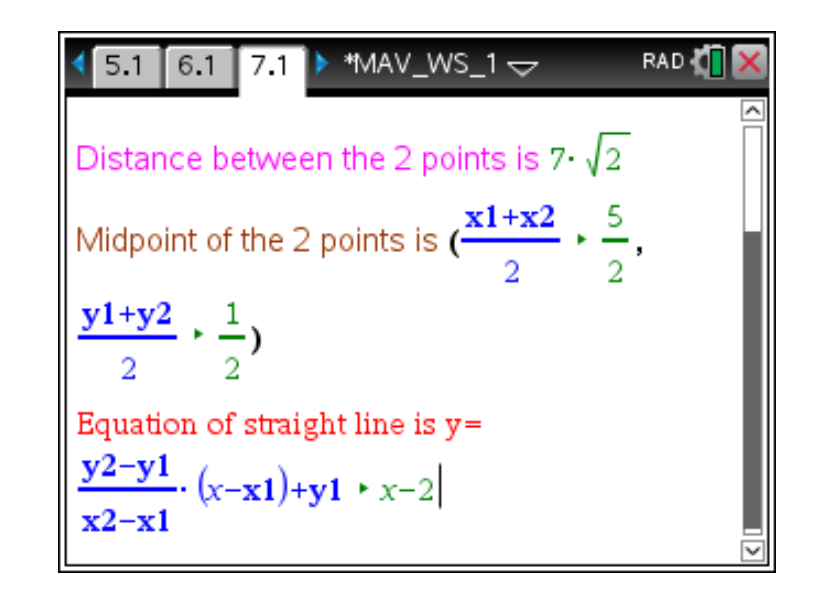

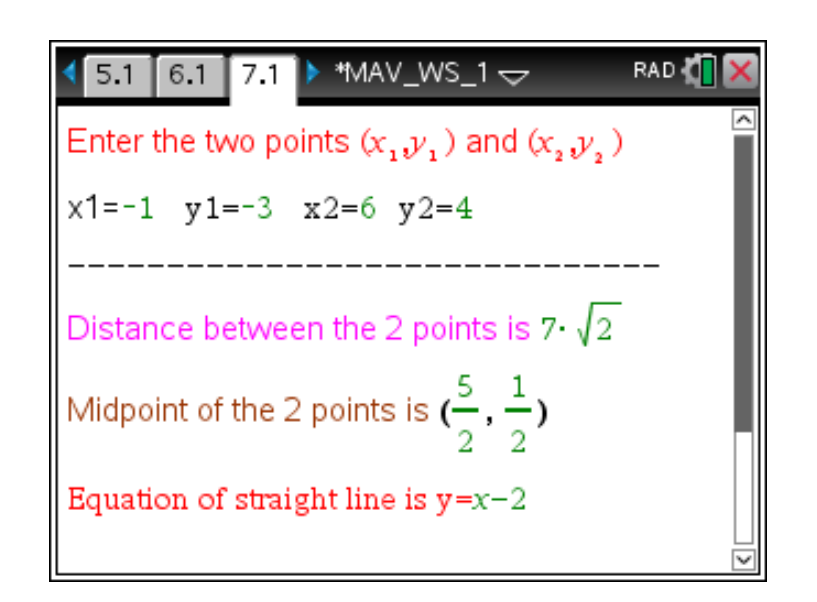

• This type of Notes Page only works in the Document and Problem that it has been created in.

# What other concepts could you add to the Notes Page or Document about two points?

- gradient of the straight line connecting the two points
- x-intercept of the straight line
- y-intercept of the straight line
- angle that the straight line between the two points makes with the positive direction of the X-axis
- gradient of the perpendicular line to straight line connecting the two points
- graph of the straight line

### What is a Widget?

- A widget is a tns file that is stored in the "MyWidgets" folder of the CAS Calculator.
- Only the first page of a widget can be imported into an open Document.
- Up to four applications can be stored on the first page of a widget.

| *av_val_fn            |                  |
|-----------------------|------------------|
| Name                  | ▲ Size           |
| 📑 MyWidgets           | 70K <sup>1</sup> |
| 🗅 01_Graph_Info_1     | 7К               |
| 02_Graph_Restricted_1 | бК               |
| 1 03_Product_Rule_1   | 4K               |
| 04_Quotient_Rule_1    | 4K               |
| 🗅 05_Chain_Rule_1     | 4K               |
| 06_Kinematics_P_1     | зк               |
|                       | -                |

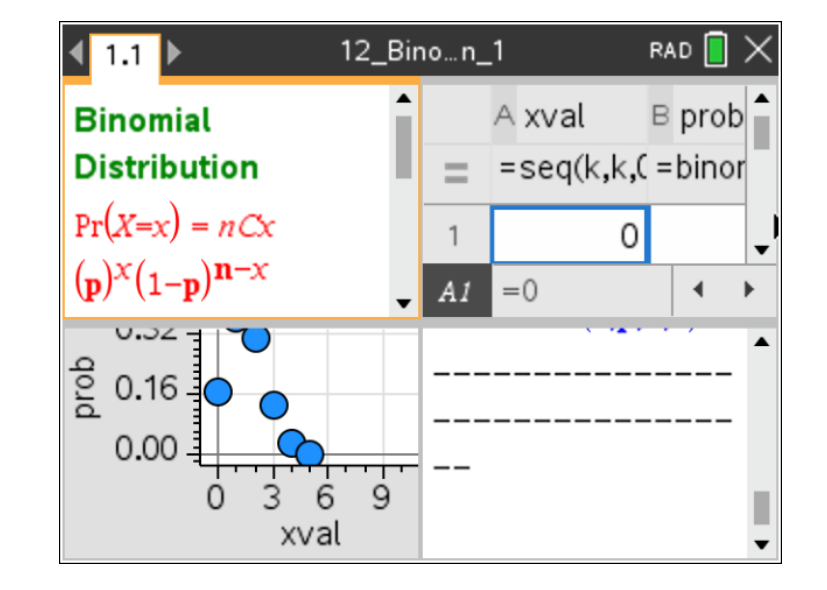

#### Steps to make and use a Widget

- Open a New Document and insert a Page, such as a Notes Page
- Use Ctrl + M to add a Math Box on a Notes Page and add formulae
- Add other Pages to the Document, such as a Graphs Page
- Maximum of 4 Pages in the Document
- Group all the Pages onto one screen, doc > 5:Page Layout > 7:Group (Ctrl + 4)
- Save the document to the MyWidgets Folder
- Open a New Document, 8:Add Widget and select a Widget
- Ungroup the Pages if required, doc > 5:Page Layout > 8:Ungroup (Ctrl + 6)
- For a Notes Page with several formulae, select the whole Page, Ctrl + A and activate all the Math Boxes Menu > 1:Actions > 1:Evaluate
- Edit the Widget, updating appropriate variables

#### **Revisit the Coordinate Geometry Notes Page**

• Add a Graphs Page and sketch the straight line

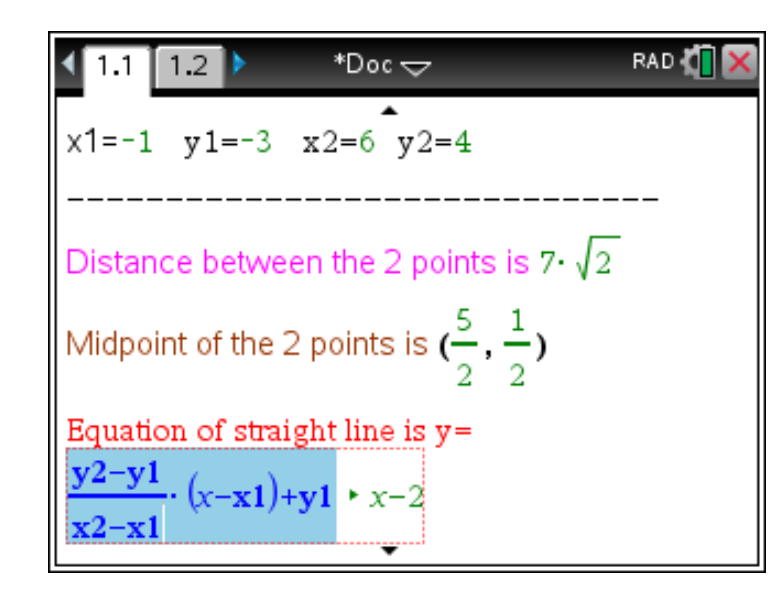

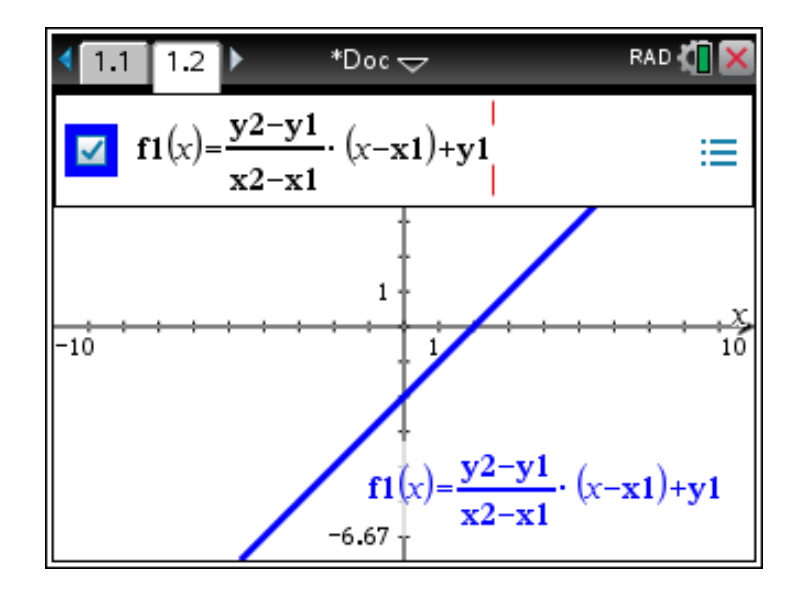

#### Group the two Pages on one screen

- Go to Page 1.1 and select doc > 5:Page Layout > 7:Group
- Repeat as required

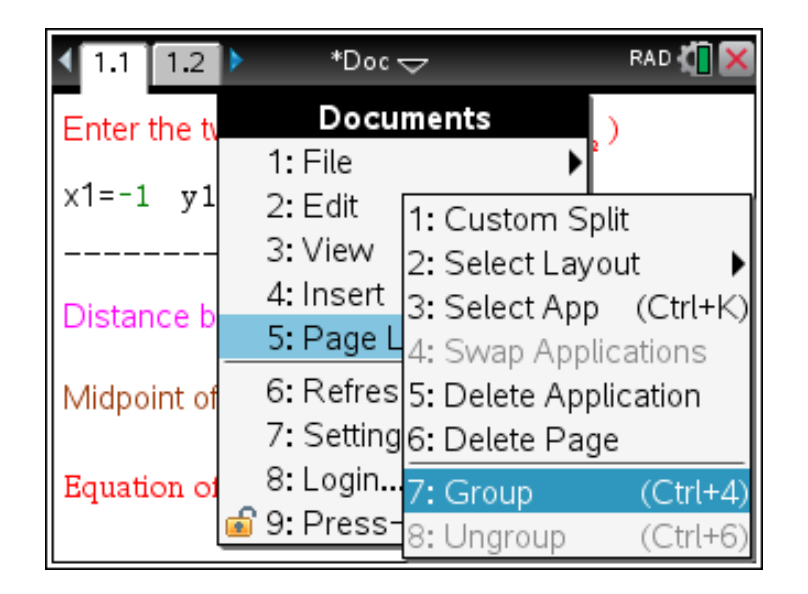

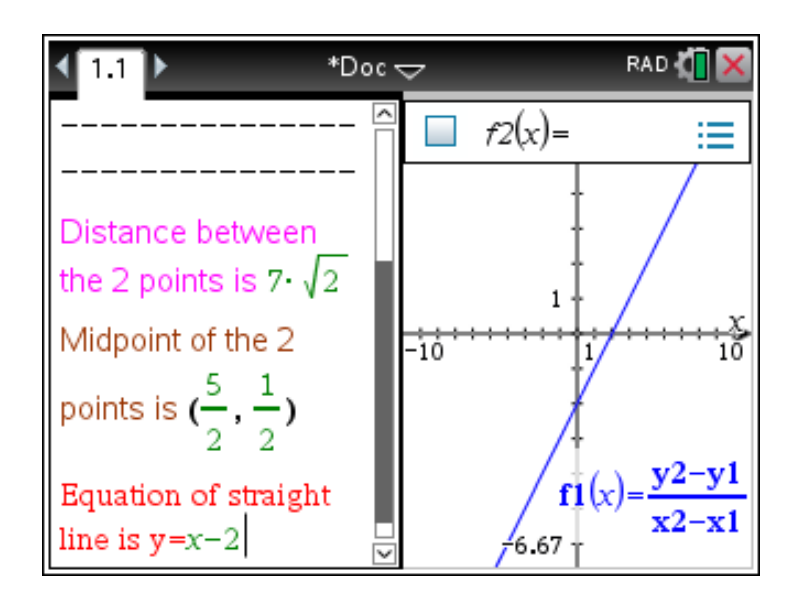

#### Group the two Pages on one screen

Save the document to the MyWidgets Folder giving it an appropriate name

| ◀ 1.1 ▶        | *Doc 🗢              | RAD 🚺 🔀                     |
|----------------|---------------------|-----------------------------|
|                | Documents           | :=                          |
|                | 1: 1: New Documer   | nt (Ctrl+N)                 |
| Distance h     | 2:2: Open Docume    | nt (Ctrl+O)                 |
| the Distance D | 3:3: Close          | (Ctrl+W)                    |
| the 2 points   | 4:4:Save            | (Ctrl+S)                    |
| Midpoint of    | 5: 5: Save As       |                             |
| points is (-   | 6: 6: Send          |                             |
|                | 7:7: View copyright | information                 |
| Equation of    | 8: Login            | $(x) = \frac{y^2 - y^2}{x}$ |
| line is $y=x-$ | 💰 9: Press-to-Test  | ▶ x2-x1                     |

| Save As                               | Ţ                        |
|---------------------------------------|--------------------------|
| Save In: MyWidgets                    | 📄 🖻 🖭                    |
| Name<br>☐ FM UV Better                | Type Size<br>Document 4K |
| 🛭 📄 stopwatch                         | Document 17K             |
| 🗋 Vectors                             | Document 4K              |
| File Name: Coord two pts              |                          |
| :                                     | Save Cancel              |
| · · · · · · · · · · · · · · · · · · · | /                        |

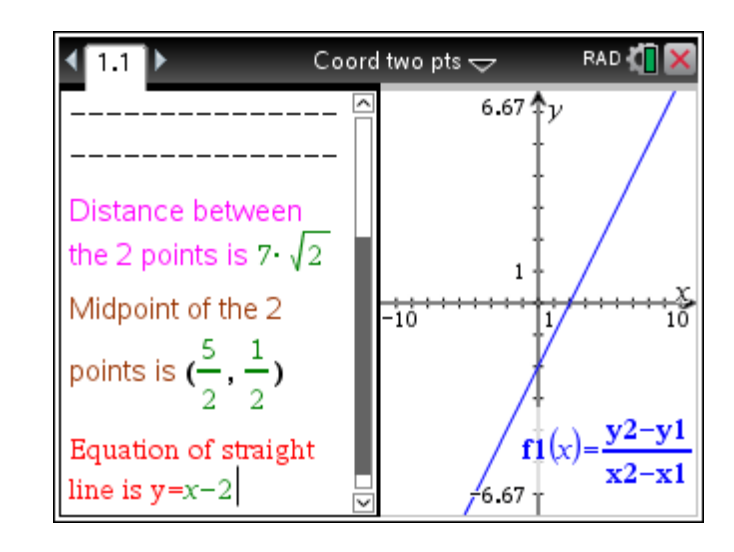

## **Importing a Widget into a Document**

- Open a New Document and insert a Widget, 8:Add Widget
- Select the "Coord two pts" Widget and select, Add
- If inserting another Widget into the same problem, be careful there is no conflict with the variables

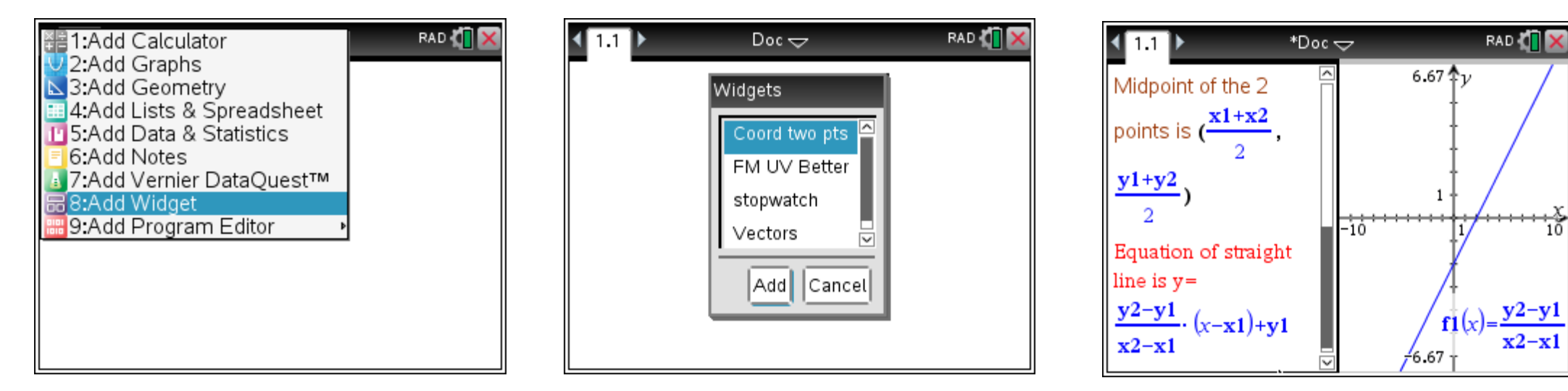

On the Notes Page, the Math Boxes are deactivated

### **Ungroup the two Pages**

- Ungroup the Pages, doc > 5:Page Layout > 8:Ungroup
- On the Notes Page, select the whole page ctrl+A
- Activate the Math Boxes, Menu > 1:Actions > 1:Evaluate
- Notice that an extra Math Box is added to the Notes Page
- Edit the variables as required

| ◀ 1.1 ▶                                                                            | *Doc -      | 🗢 🛛 RAD 🚺 🗙            |
|------------------------------------------------------------------------------------|-------------|------------------------|
| Midpoint of                                                                        | Docu        | ments 🗸 🗸 🖊            |
|                                                                                    | 1: File     | • /                    |
| points is (-                                                                       | 2: Edit     | 1: Custom Split        |
| v1+v2                                                                              | 3: View     | 2: Select Layout 🛛 🕨   |
| <u> </u>                                                                           | 4: Insert   | 3: Select App (Ctrl+K) |
| 4                                                                                  | 5: Page L   | 4: Swap Applications   |
| Equation of                                                                        | 6: Refres   | 5: Delete Application  |
| line is y=                                                                         | 7: Setting  | 6: Delete Page         |
| $\frac{\mathbf{y}_2-\mathbf{y}_1}{\mathbf{y}_2-\mathbf{y}_1} \cdot (\mathbf{x}_2)$ | 8: Login    | 7: Group (Ctrl+4)      |
| x2-x1                                                                              | 🧃 9: Press- | 8: Ungroup (Ctrl+6)    |

| 2+2= 1: Actions 💆 1: Evaluate (Enter)                                                |
|--------------------------------------------------------------------------------------|
| 💯 2: Template ≈ 2: Approximate (Ctrl+Enter)                                          |
| 🖄 3: Insert 🛛 🜌 3: Evaluate & Replace                                                |
| A 4: Format 🍂 4: Deactivate                                                          |
| 📑 5: Math Boa 🔡 5: Deactivate All                                                    |
| ∫Σ 6: Calculatio∎+□ 6: Activate                                                      |
| Midpoint of the 2: Activate All                                                      |
| Equation of straight line is $y = \frac{y^2 - y_1}{x^2 - x_1} \cdot (x - x_1) + y_1$ |

|                                                          | RAD 🚺 🗙 |
|----------------------------------------------------------|---------|
| x1=-1 y1=-3 x2=6 y2=4                                    |         |
|                                                          | -       |
| Distance between the 2 points is $7 \cdot \sqrt{2}$      | - I     |
| Midpoint of the 2 points is $(\frac{5}{2}, \frac{1}{2})$ |         |
| Equation of straight line is $y=x-2$                     | - 1     |
|                                                          |         |

#### **Notes Page - Commands to remember**

ctrl+M - insert a Math box ctrl+A - select all menu > 1 Actions >1 Evaluate - Activates Math box ctrl+4/6 – Group/Ungroup ctrl+7/1 - move to top/bottom of page ctrl+9/3 - PgUp/PgDn

#### **Before an Assessment Task**

- To save time during an Assessment Task, set up a blank Document that contains several Problems and save it with an appropriate file name.
  - Open a New Document, press esc and save the file.
  - Open the Page Sorter and highlight Problem 1.
  - Use copy(ctrl+C) and paste(ctrl+V) to copy and paste Problem 1 several times.
  - In the Assessment Task, use the Assessment Task Question Number to correspond to the CAS Calculator Problem Number.
  - Press menu and insert a Calculator Page, Notes Page, Widget, etc.

| 🖣 1.1 🕨 Exam_Blank 🗢 DEG 机 🗙 | Exam_Blank | 1 | *Exam_Blank | <b>(1</b> ) |
|------------------------------|------------|---|-------------|-------------|
|                              | Fernance   |   | ▼Problem 9  | [1]         |
| Press menu                   |            |   | Para sura   |             |
|                              |            |   | ▼Problem 10 | [1]         |
|                              |            |   | Formana     |             |
|                              |            |   |             | -<br>-      |

## Some of the Widgets for your use

- 5 01\_Graph\_Info\_1
- 02\_Graph\_Restricted\_1
- 5 03\_Product\_Rule\_1
- 5 04\_Quotient\_Rule\_1
- 5\_Chain\_Rule\_1
- 06\_Kinematics\_P\_1

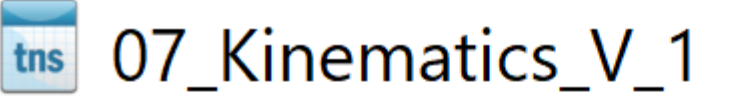

- 08\_Kinematics\_A\_1
- 5 09\_Average\_Value\_ Fn\_1
- 10\_1st\_Derivative\_Test\_SP's\_1
- 11\_Strictly\_(De)Increasing\_1
- 12\_Binomial\_Distribution\_1

## **Examples of using Widgets for Specialist Mathematics**

#### VCAA 2016 VCE Specialist Maths Exam 2 - Section B Question 1a

**a.** Find the stationary point of the graph of  $f(x) = \frac{4 + x^2 + x^3}{x}$ ,  $x \in R \setminus \{0\}$ . Express your answer

in coordinate form, giving values correct to two decimal places.

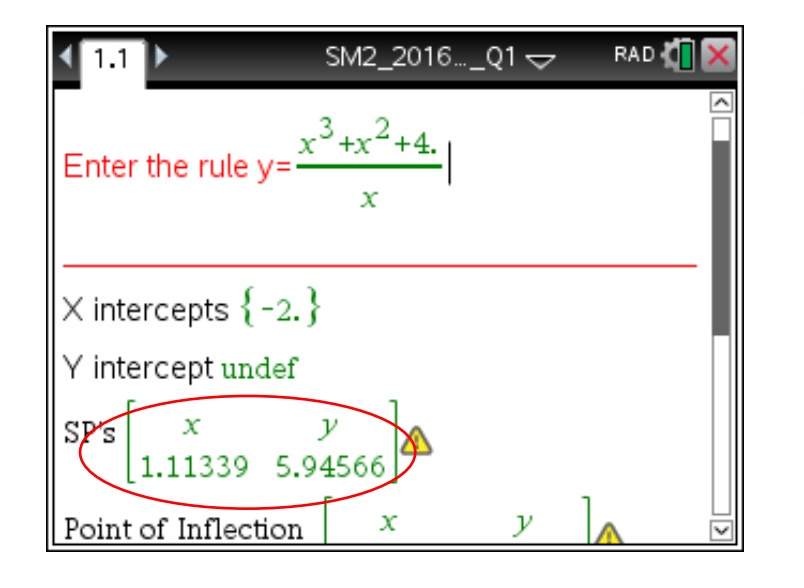

Question 1a.

| Marks | 0 | 1  | Average |
|-------|---|----|---------|
| %     | 7 | 93 | 1       |

Notice the decimal point is included after the 4 so that decimals are displayed 1 mark

Answer: (1.11,5.95)

VCAA 2016 VCE Specialist Maths Examiners Report p.3

#### VCAA 2016 VCE Specialist Maths Exam 2 - Section B Question 1b

**b.** Find the point of inflection of the graph given in **part a.** Express your answer in coordinate form, giving values correct to two decimal places.

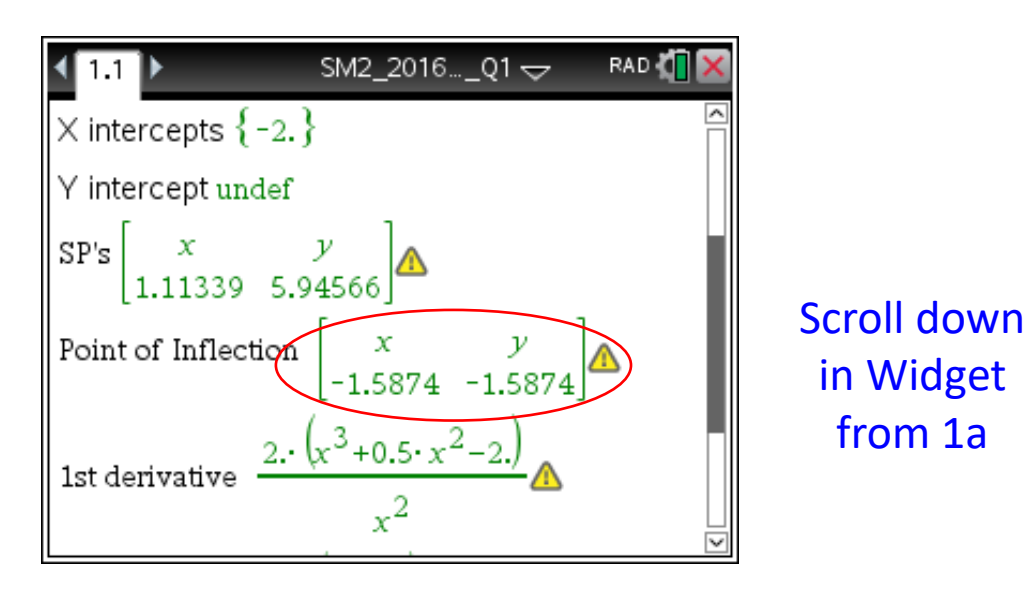

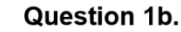

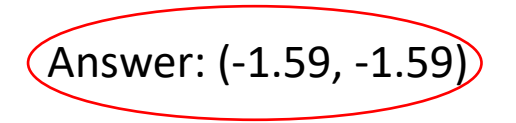

| Marks | 0 | 1  | 2  | Average |          |
|-------|---|----|----|---------|----------|
| %     | 7 | 15 | 78 | 1.7     | <br>  vo |

CAA 2016 VCE Specialist Maths Examiners Report p.3

2 marks

#### VCAA 2016 VCE Specialist Maths Exam 2 - Section B Question 1c

c. Sketch the graph of  $f(x) = \frac{4 + x^2 + x^3}{x}$  for  $x \in [-3, 3]$  on the axes below, labelling the

turning point and the point of inflection with their coordinates, correct to two decimal places. 3 marks

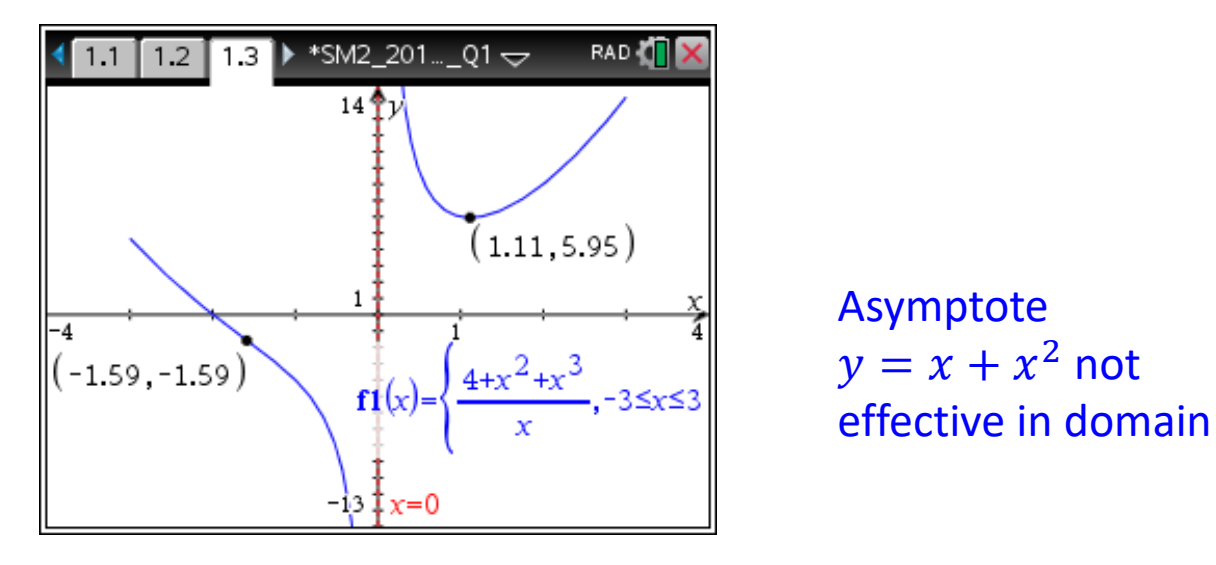

**Question 1c.** 

| Marks | 0 | 1  | 2  | 3  | Average |
|-------|---|----|----|----|---------|
| %     | 6 | 19 | 29 | 46 | 2.2     |

VCAA 2016 VCE Specialist Maths Examiners Report p.3

#### VCAA 2016 VCE Specialist Maths Exam 2 - Section B Question 1di

A glass is to be modelled by rotating the curve that is the part of the graph where  $x \in [-3, -0.5]$  about the *y*-axis, to form a solid of revolution.

**d. i.** Write down a definite integral, in terms of *x*, which gives the length of the curve to be rotated.

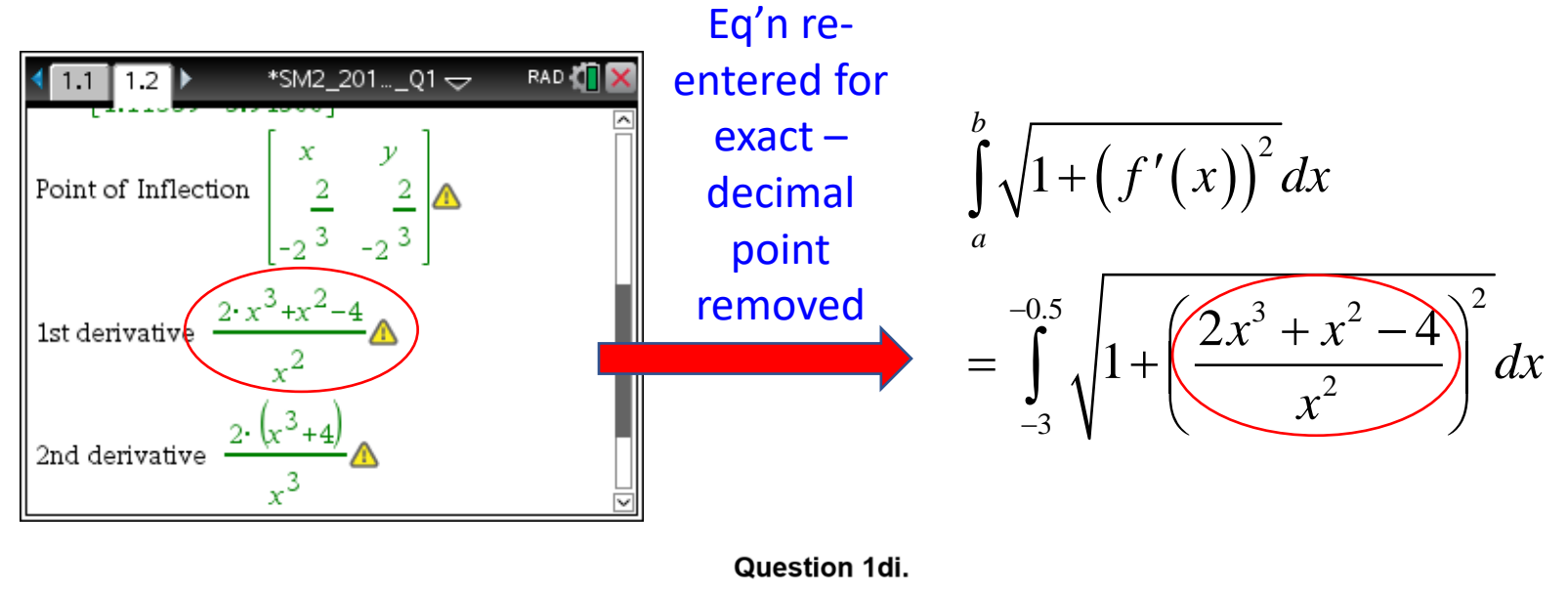

| Marks | 0  | 1  | Average |  |
|-------|----|----|---------|--|
| %     | 27 | 73 | 0.8     |  |

VCAA 2016 VCE Specialist Maths Examiners Report p.4

1 mark

#### VCAA 2016 VCE Specialist Maths Exam 2 - Section A Question 19

#### **Question 19**

A random sample of 100 bananas from a given area has a mean mass of 210 grams and a standard deviation of 16 grams.

Assuming the standard deviation obtained from the sample is a sufficiently accurate estimate of the population standard deviation, an approximate 95% confidence interval for the mean mass of bananas produced in this locality is given by

| A. | (178.7. | 241 | .3) |
|----|---------|-----|-----|
|    | (1,0.1, | ~   | ,   |

- **B.** (206.9, 213.1)
- **C.** (209.2, 210.8)
- **D.** (205.2, 214.8)
- **E.** (194, 226)

| <b>₹</b> 1.1 ►       | SM2_2016Q19 🗢                   | RAD 🚺 🗙 |  |  |  |  |
|----------------------|---------------------------------|---------|--|--|--|--|
| Confidence In        | tervals                         | 2       |  |  |  |  |
| sample mean          | <b>xs:=</b> 210 ► 210           |         |  |  |  |  |
| sample sd sd         | <b>:=16 ► 1</b> 6               |         |  |  |  |  |
| sample size <b>n</b> | sample size <b>n:=100</b> ► 100 |         |  |  |  |  |
|                      |                                 |         |  |  |  |  |
| 90% CI (207.         | 368,212.632)                    |         |  |  |  |  |
| 95% CI (206.8        | 864,213.136)                    |         |  |  |  |  |
| 99% CI (205.         | 879,214.121)                    |         |  |  |  |  |

| Question | % A | % B | % C | % D | % E | % No<br>Answer | Comments                                                                                        |                                                     |
|----------|-----|-----|-----|-----|-----|----------------|-------------------------------------------------------------------------------------------------|-----------------------------------------------------|
| 19       | 7   | 78  | 9   | 4   | 2   | 1              | $\left(210 - 1.96 \times \frac{16}{\sqrt{100}}, 210 + 1.96 \times \frac{16}{\sqrt{100}}\right)$ | VCAA 2016 VCE Specialist Maths Examiners Report p.2 |